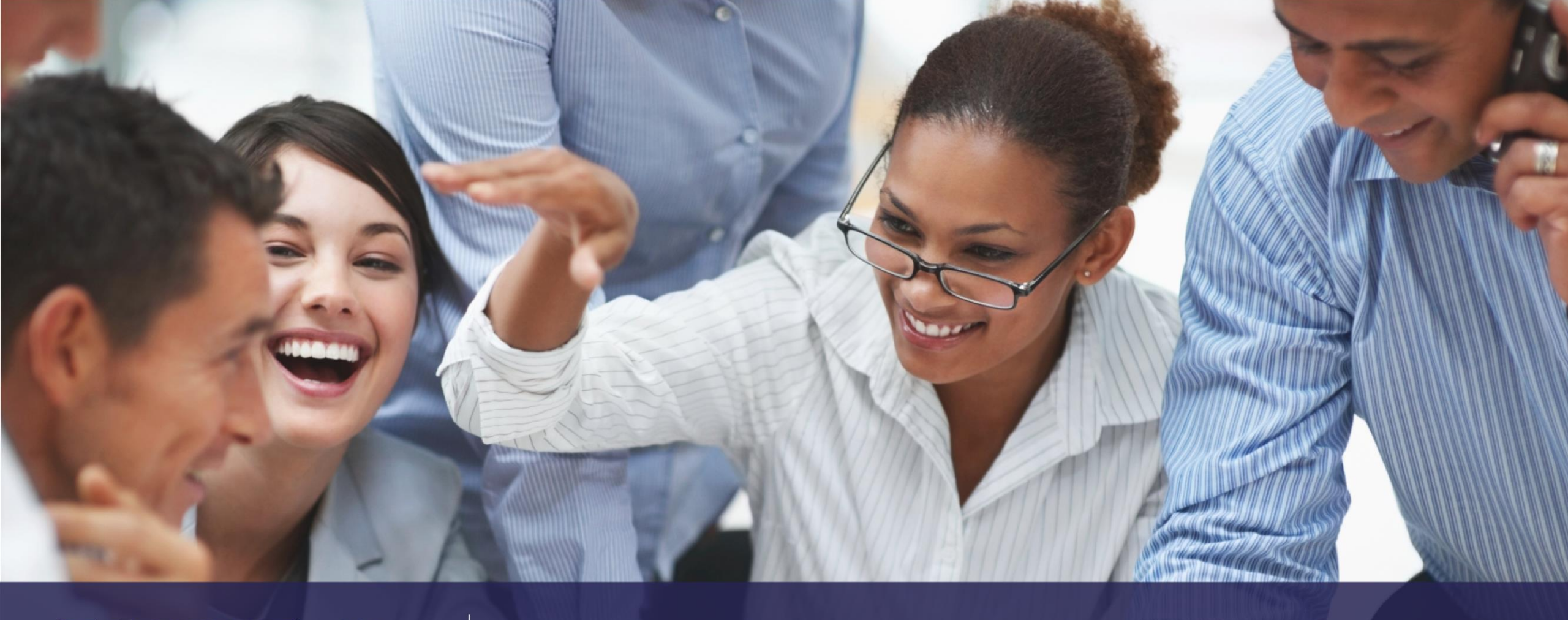

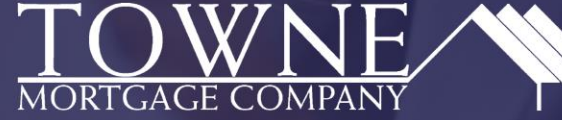

# TOWNE TPO CONNECT-LOCKING LOAN

9/20/2018

## TPO CONNECT OVERVIEW-Table of Contents

• Locking your Loan

#### Product Pricing & Lock

| AN SUMMARY        |                               |                                      |                                       |
|-------------------|-------------------------------|--------------------------------------|---------------------------------------|
|                   | Borrower First Name           | 2 * Representative Credit Score      | 3 * Purchase Price                    |
|                   | Alice                         | 750                                  | \$100,000.00                          |
| 3                 | * Borrower Last Name          | * Loan Type                          | * Appraised Value                     |
|                   | Firstimer                     | FHA 🗸                                | \$100,000.00                          |
| ODUCT PRICING &   | * Borrower SSN                | * Loan Documentation Type            | • Term Months • Due In                |
| ск                | ***_**-9991                   | (F) Full Documentation 👻             | 360 360                               |
|                   | * Borrower Citizenship Status | * Loan Purpose                       | <ul> <li>Amortization Type</li> </ul> |
| CUMENTS           | U.S. Citizen                  | ▼ Purchase ▼                         | Fixed Rate 👻                          |
|                   |                               |                                      | * Lock Period                         |
|                   |                               |                                      | 30 🗸                                  |
| NDITIONS          |                               |                                      | Subordinate Financing Balance         |
|                   |                               |                                      | \$                                    |
| ES                |                               |                                      |                                       |
|                   | Base Loan Amount MI MID FE Fi | nanced Total I can Amount I TV CI TV |                                       |
|                   | \$96,500.00 + \$1,638.00      | = \$98,188,00 96,50 / 96,50          |                                       |
| SCLOSURE TRACKING | * Address                     | City                                 | Prepayment Penalty                    |
|                   | 123 Memories In               | Troy                                 |                                       |
|                   | Subject Property State County | Postal Code     Number of Units      | Self-Employed                         |
|                   | Michigan   Oakland            | 48083                                | ∃ No                                  |
|                   | • Property Type               | • Occupancy Type                     | Interest Only                         |
|                   | Detached                      | Primary                              |                                       |
|                   | Front End DTI Rack End DTI    | Total Monthly Income                 | LO Compensation Paid By               |
|                   | 22.14 22.64                   | \$4,166.67                           | Borrower 👻                            |
|                   | AUS Findings                  |                                      | • Target                              |
|                   | Engine                        | Recommendation (DU)                  | Rate Price 4.000 %                    |
|                   | DU                            | <ul> <li>Approve Eligible</li> </ul> | Channel                               |
|                   | FHA Total Scorecard           |                                      | Wholesale                             |
|                   | Select One                    | *                                    |                                       |
|                   |                               |                                      |                                       |
|                   |                               |                                      | Cancel Search Product &               |
|                   |                               | 9/20/2018                            | 3                                     |

- Click Product Pricing & Lock
- Make sure all items with a \*red asterisk are filled out
- Select LO Compensation Paid By
- Enter in a educated guess of where pricing should be ex. 4.00% in the Target Rate section
- (best business practice is to enter the AUS Findings on this page)
- Click Search Product and Pricing

#### Product Pricing & Lock In Optimal Blue Cont.

| Selected Loan: Loan ID: 4916 Status: Regi        | stered Borrower: Firstimer <u>P</u> 📘   |                                    |                                       |  |
|--------------------------------------------------|-----------------------------------------|------------------------------------|---------------------------------------|--|
| Cours & Decourses                                |                                         | Submit                             |                                       |  |
| Drising Ontions                                  |                                         |                                    |                                       |  |
| LENDER PAID COMPENSATION?     Yes (Lender Paid)  | • Underwriting Fee Buyout<br>No         |                                    |                                       |  |
| <ul> <li>Lien Information</li> </ul>             |                                         |                                    |                                       |  |
| ● First Lien Amt.<br>96500<br>✓ Search for First | • Second Lien Amt.<br>0 Search for      | HELOC Line Amt.     Second         | HELOC Drawn Amt.     Search for HELOC |  |
|                                                  |                                         |                                    |                                       |  |
| Price/Estimated Value                            | Appraisal Amount                        | Loan Purpose                       | Cash-Out Amount                       |  |
| 100000<br>• LTV<br>96.50                         | 100000<br>CLTV                          | Purchase  HCLTV (Line Amt)         | 0<br>HCLTV (Drawn Amt)                |  |
| Waive Escrows                                    | Current Servicer Not Applicable         | Months of Reserves     6           | -                                     |  |
| Borrower Information                             |                                         |                                    |                                       |  |
| Borrower First Name<br>Alice                     | Borrower Last Name<br>Firstimer         | • FICO                             | Self Employed                         |  |
| Income Documentation<br>Verified                 | Asset Documentation                     | Employment Documentation           | DTI Ratio<br>16.644                   |  |
| Citizenship<br>U.S. Citizen                      | First Time Home Buyer No                | Non-Occupant Coborrower            |                                       |  |
| Property Information                             |                                         |                                    |                                       |  |
| Occupancy<br>Primary Residence                   | Property Type<br>Single Family          | Number of Units                    | Number of Stories                     |  |
| State<br>Michigan (MI)                           | Oakland                                 | No V                               | Property Zip<br>48083                 |  |
| First Lien Search Criteria                       |                                         |                                    |                                       |  |
| Loan Type(s):                                    | onforming NonConforming I FHA           | VA USDA Max: 3                     |                                       |  |
| Loan Term(s): 🗹 3                                | 0 Yr 25 Yr 20 Yr 15 Yr                  | 10 Yr Max: 3                       |                                       |  |
| Amortization Type(s):                            | ixed ARM Max: 3                         |                                    |                                       |  |
| ARM Fixed Term(s):                               | Yr Ø5 Yr ☐7 Yr ☐10 Yr                   | Max: 3                             |                                       |  |
| Desired Price                                    | Desired Rate                            | Desired Lock Period                | Interest Only                         |  |
| Buydown<br>None                                  | Borrower Pays MI (if required)<br>Yes V | Automated U/W System Not Specified | Prepayment Penalty<br>None            |  |
|                                                  | FHA Case # As<br>On or after 1/1/201    | signed<br>7 V                      |                                       |  |

 Make sure all items with a \*red asterisk are filled out

\*Please note the Arm Fixed terms being selected will not effect pricing

Click Submit

4

| 🛃 Print |                                |             |              |               |       | Full(Orig) 🔻 | ByType(C       | Drig) Top(Orig)   | Side(Orig) Ble      | nd(Orig)    | Best(Orig) |
|---------|--------------------------------|-------------|--------------|---------------|-------|--------------|----------------|-------------------|---------------------|-------------|------------|
| Links   | Eligible Product               | <u>Rate</u> | <u>Price</u> | <u>Margin</u> | APR   | <u>Lock</u>  | <u>P&amp;I</u> | Closing Cost (\$) | Discount/Rebate(\$) | Detail      | Compare    |
|         | ACH Trust FHA 30 Yr Fixed      | 4.000       | 100.419      | 0.000         | 4.144 | 30           | \$461          | \$0               | -\$404              | Show        |            |
|         | Towne FHA 203k 30 Yr Fixed     | 4.000       | 100.124      | 0.000         | 4.144 | 30           | \$461          | \$0               | -\$120              | Show        |            |
|         | Towne FHA 30 Yr Fixed          | 4.000       | 100.124      | 0.000         | 4.144 | 30           | \$461          | \$0               | -\$120              | <u>Show</u> |            |
|         | ACH Trust FHA 203k 30 Yr Fixed | 4.000       | 99.419       | 0.000         | 4.193 | 30           | \$461          | \$561             | \$561               | <u>Show</u> |            |
|         |                                |             |              |               |       |              |                |                   |                     |             |            |

 Choose the Eligible Product by clicking on it or "Show" under the Detail column

| Rate  | Price   | APR   | LockPeriod | P&I   | Closing Cost (\$) | Origination Charges(\$) | 3rd Party Fees(\$) | Discount/Rebate(\$) | Compensation(\$) | Select |
|-------|---------|-------|------------|-------|-------------------|-------------------------|--------------------|---------------------|------------------|--------|
| 3.250 | 96.499  | 3.675 | 30         | \$420 | \$3,378           | \$3,378                 | \$0                | \$3,378             | \$1,448          |        |
| 3.375 | 97.124  | 4.611 | 30         | \$427 | \$2,775           | \$2,775                 | \$0                | \$2,775             | \$1,448          |        |
| 3.500 | 97.624  | 4.693 | 30         | \$433 | \$2,293           | \$2,293                 | \$0                | \$2,293             | \$1,448          |        |
| 3.625 | 97.999  | 4.787 | 30         | \$440 | \$1,931           | \$1,931                 | \$0                | \$1,931             | \$1,448          |        |
| 3.750 | 99.249  | 4.801 | 30         | \$447 | \$725             | \$725                   | \$0                | \$725               | \$1,448          |        |
| 3.875 | 99.874  | 4.871 | 30         | \$454 | \$122             | \$122                   | \$0                | \$122               | \$1,448          |        |
| 4.000 | 100.124 | 4.986 | 30         | \$461 | \$0               | \$0                     | \$0                | -\$120              | \$1,448          |        |
| 4.125 | 100.374 | 5.112 | 30         | \$468 | \$0               | \$0                     | \$0                | -\$361              | \$1,448          |        |

 Select your pricing by clicking on the lock icon \*\*To float or lock the rate-click on the lock icon

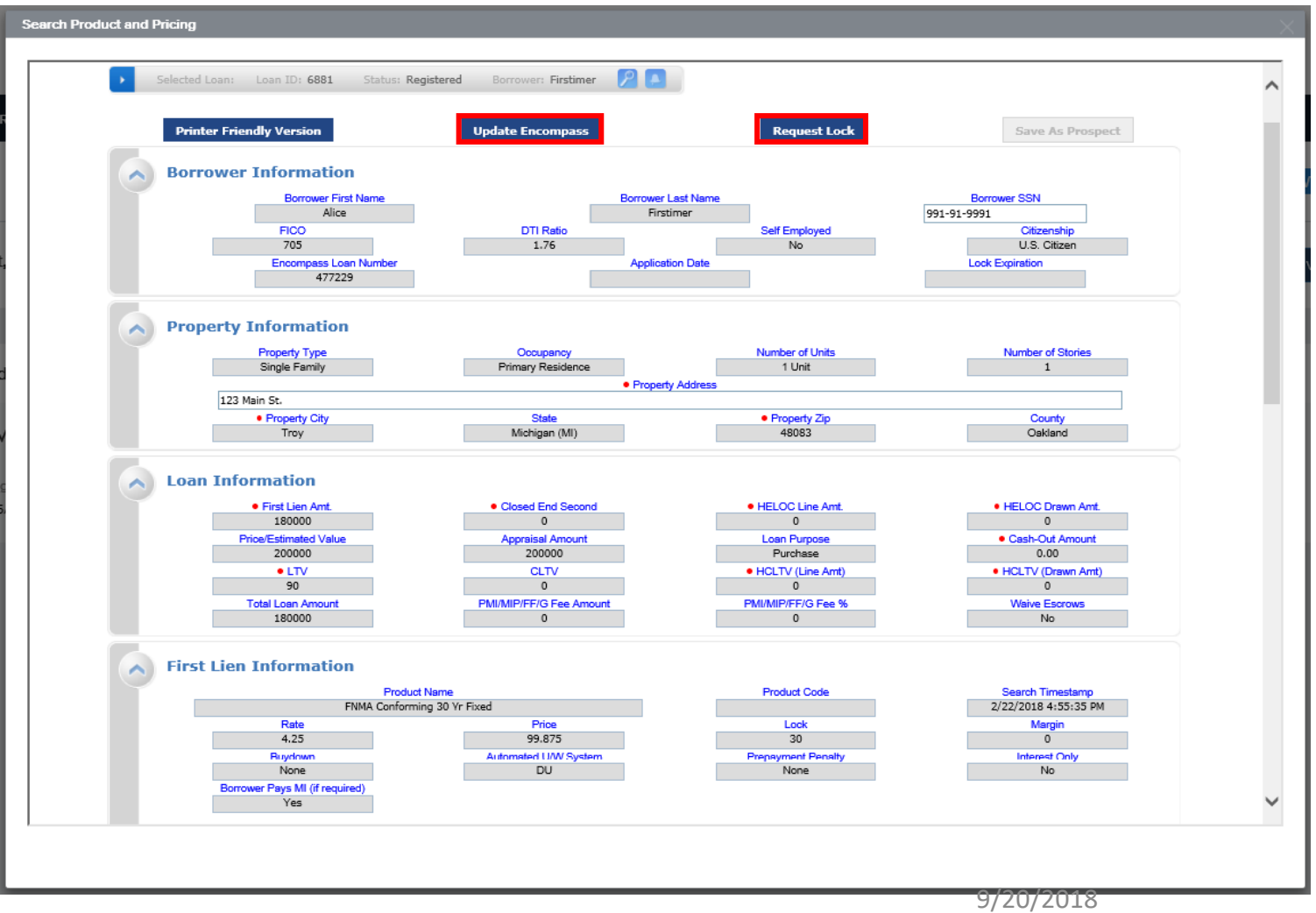

- Confirm info is correct to proceed.
  - If you choose to "float" click on "Update Encompass" located at the top of the page.
  - If you choose to "lock" click on "Request Lock" located at the top of the page.

| Search Product and Pricing           |                                                            |                                        |
|--------------------------------------|------------------------------------------------------------|----------------------------------------|
|                                      |                                                            |                                        |
|                                      | Pipeline                                                   | ► Lock Form 	 New Search ► RateSheet ► |
|                                      |                                                            |                                        |
| Selected Loan: Loan ID: 3571 Status: | Lock Pending Borrower: Homeowner 👂 🕋 🖉 🔀 🞆                 | 🚳 📠 🏚 😓 😓                              |
|                                      |                                                            |                                        |
| Printer Friendly Version             |                                                            |                                        |
| Borrower Information                 |                                                            |                                        |
| Borrower First Name                  |                                                            | Close Borrower SSN                     |
| FICO                                 | Your lock request was submitted and data was pushed to you | Citizenship                            |
| Encompass Loan Number                | LOS.                                                       | Lock Expiration                        |
| 472755                               | Please continue your work on this loan within your LOS.    |                                        |
| Property Information                 |                                                            |                                        |
| Property Type                        |                                                            | Number of Stories                      |
| 100                                  |                                                            |                                        |
| Property City                        | 1                                                          | County                                 |
| Troy                                 |                                                            | Oakland                                |
| Loan Information                     |                                                            |                                        |
| • First Lien Amt.                    |                                                            | HELOC Drawn Amt.                       |
| Price/Estimated Value                |                                                            | Cash-Out Amount                        |
| • LTV                                |                                                            | HCLTV (Drawn Amt)                      |
| Total Loan Amount                    | UFMIP (\$) UFMIP (%                                        | b) Waive Escrows                       |
| 132000                               | 0                                                          | No                                     |

 After you Request the Lock, you will receive this pop up.
 Click Close at the top right hand corner.

| 1003                                                    | Product, Pricing & Lock            | View Lock History Change Request   |                                   |                                 |                        |                          |
|---------------------------------------------------------|------------------------------------|------------------------------------|-----------------------------------|---------------------------------|------------------------|--------------------------|
|                                                         |                                    |                                    |                                   |                                 |                        |                          |
|                                                         | Product & Lock Details             |                                    |                                   |                                 |                        | Current Lock Status      |
| ର୍ଷ୍ଣ CONDITIONS                                        | Towne FHA 30 Yr Fixed              | d                                  |                                   |                                 |                        |                          |
| (\$) FEES                                               | ADJUSTMENTS                        |                                    |                                   | RATE                            | PRICE                  | PRICE(\$)                |
| LOAN ACTIONS                                            | Base                               |                                    |                                   | 4.000                           | 103.249                | \$3135.28                |
| Import Additional Data                                  | Loan Amount (Total) is \$75,000-\$ | \$99,999                           |                                   |                                 | -0.125                 | \$(120.63)               |
| Order / Reissue Credit<br>Order DU                      | Net                                |                                    |                                   | 4.000                           | 103.124                | \$3014.66                |
| Order LPA<br>Disclosures                                | Pricing Effective Date             | Delivery Type<br>NA                | Lock Effective Date<br>11/16/2017 | Lock Expiration Date 12/15/2017 | Lock Period<br>33 days | New Lock Expiration Date |
| Submit Loan<br>Re-Submit Loan<br>Change of Circumstance | Loan Information Details           | for Lock                           |                                   |                                 |                        |                          |
|                                                         | Loan Type E<br>FHA S               | Base Loan Amount<br>\$96,500.00    | LTV / CTLV<br>96.500 / 96.500     |                                 |                        |                          |
|                                                         | Amortization Type N<br>Fixed S     | MI, MIP, FF Financed<br>\$1,688.75 | Credit Score<br>750               |                                 |                        |                          |

 Current Lock Status will read "Lock Requested" to get the "Locked" Status hit F5 or refresh the page. If it takes longer than 5 min reach out to secondary. secondary@townemortgage.com

 Lock form can be accessed in the Documents tab.

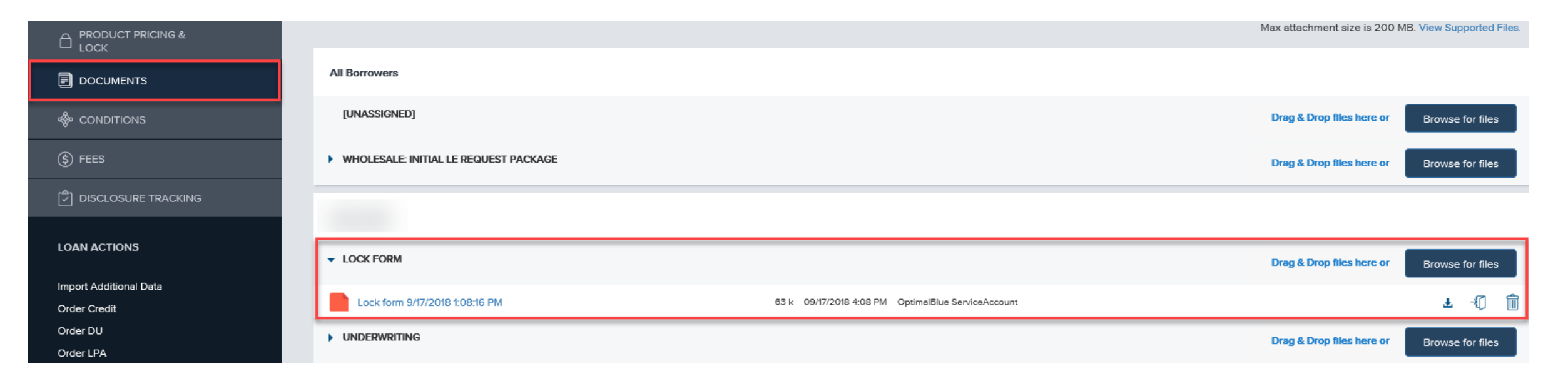

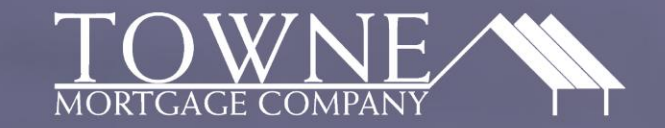

# THANK YOU!

H

NMLS ID #3028 | 2170 E. Big Beaver Rd., Suite A | Troy, MI 48083 (888) 778-9700 | www.townemortgage.com

Information is subject to change without notice. This is not an offer for extension of credit or a commitment to lend. Georgia Residential Mortgage Licensee. Illinois Residential Mortgage Licensee. CA License #: 41DBO-45117. Regulator Licensed by the Department of Business Oversight under the California Residential Mortgage Lending Act.

f in 🖸 🎔

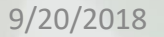